# London Plus and the GLA

### Using the London Datastore

Advantal Veren

### London Plus

- Three strands
  - Voice and Influence
  - Networks and partnerships
  - Data and Intelligence
- Five team members
  - Margaret Cooney CEO
  - Leah Whittingham Networks Partner
  - Emily Coatham London Plus Coordinator
  - Rayhan Haque Employment and Skills Policy Lead
  - Natasha Codiroli Mcmaster– Data and Intelligence Coordinator

### Data and Intelligence work strands

### **Original Research**

Using existing data to study the state of the Civil Society sector in London

Are services meeting the needs of Londoners

Deep dives

# Data capacity building

Online resources

Working directly with organisations on data collection and analysis Data Standards Showcasing positive examples

Sharing Best practice in use of data in the sector Signposting to online resources and free support services

# Civil Society Data & the Greater London Authority

- Working with teams across City Hall to engage with Civil Society
- Supporting Data capacity across London's Civil Society
- A test and learn approach

# The London DataStore

- Holds over 700 open datasets
- Free to access
- Want to make more accessible
- Datastore office hours every 2<sup>nd</sup> & 4<sup>th</sup> Friday of the month – <u>civilsociety@London.gov.uk</u>
- Interactive opportunity to explore the datastore

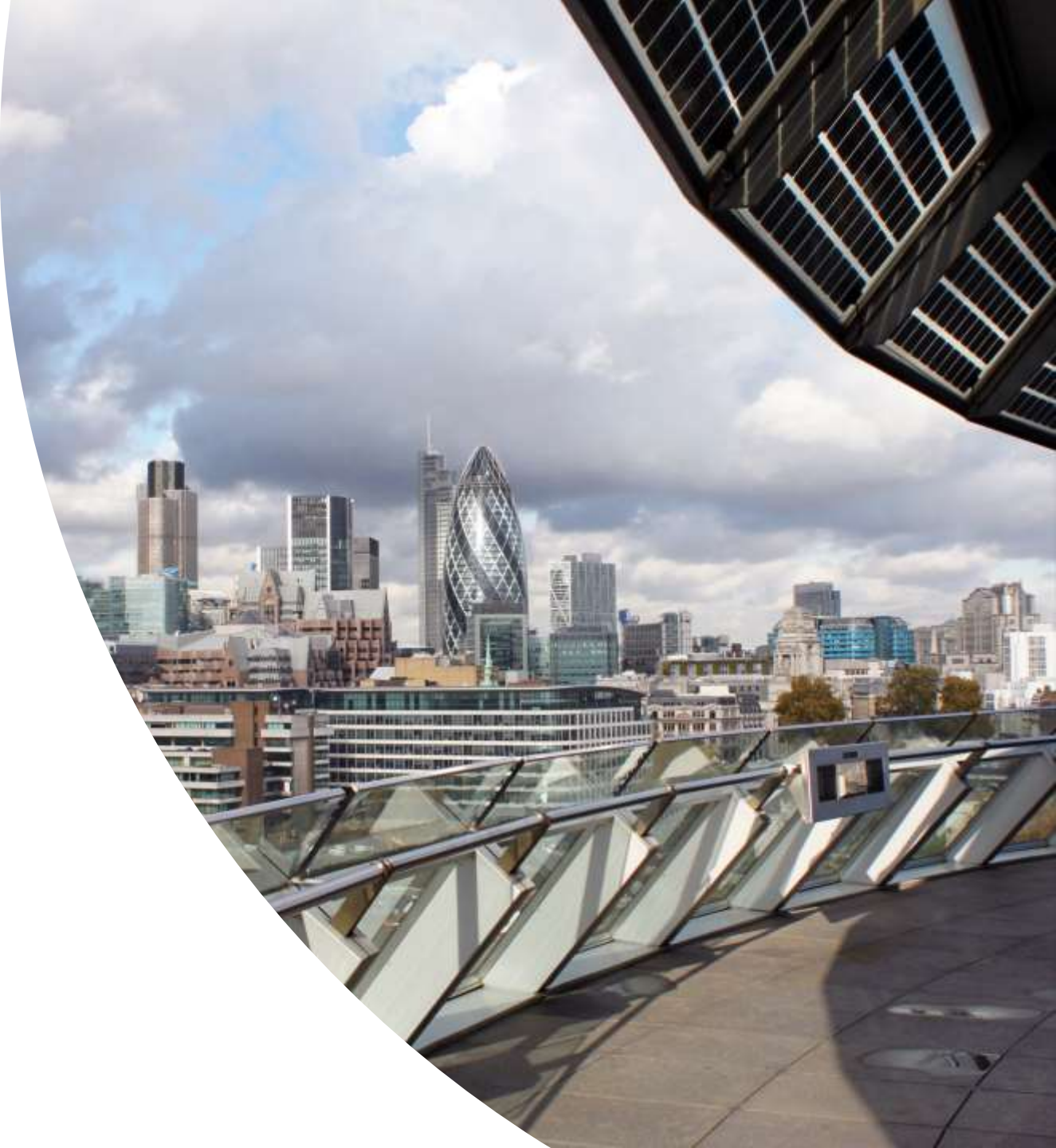

# Key apps & datasets

- <u>Area Profiles</u> Paint a general picture of an area, allowing you to explore a wealth of local data to better understand the profile of London's communities and the neighbourhoods they live in
- Excel mapping tool Allows the user to input their own data to create an instant map that can be copied to other applications. Both borough and ward level maps can be made.
- <u>GLA Population Projections Custom Age Tables</u> allows you to easily interrogate the GLA's population projections which are available by borough, ward, age, sex and ethnicity. Projections are updated yearly and go up to 2050.
- <u>Statistical GIS Boundary Files for London</u> for people with some GIS skills this dataset has all of the shapefiles needed to make maps of London. If you want to do mapping there is a free and open source alternative called <u>QGIS</u>.
- Household Income Estimates for Small Areas. this dataset covers the mean and median average gross annual household income for Lower SOAs, Middle SOAs, Wards and Boroughs. Currently only up to 2012/13, but the intelligence unit is aiming to have someone in post to produce this dataset annually in 2019.
- Search bar to browse for data or have a look through the webpages under "Apps & Analysis" on the main menu as that's where the GLA analytical work is published such as the Census team's <u>interactive Country of Birth Ward map</u> and <u>Country of Birth Population Pyramid</u> <u>Tool</u>.

# Diving into the Datastore

- Area profiles exercise
- Social exclusion scenario

### Area profiles exercise (15 minutes)

- Use the area profile to compare the population size of Croydon with other Boroughs.
- Use the area profiles to understand Croydon's employment rate for both Men and Women.
- Find out which country the largest migrant population come from.

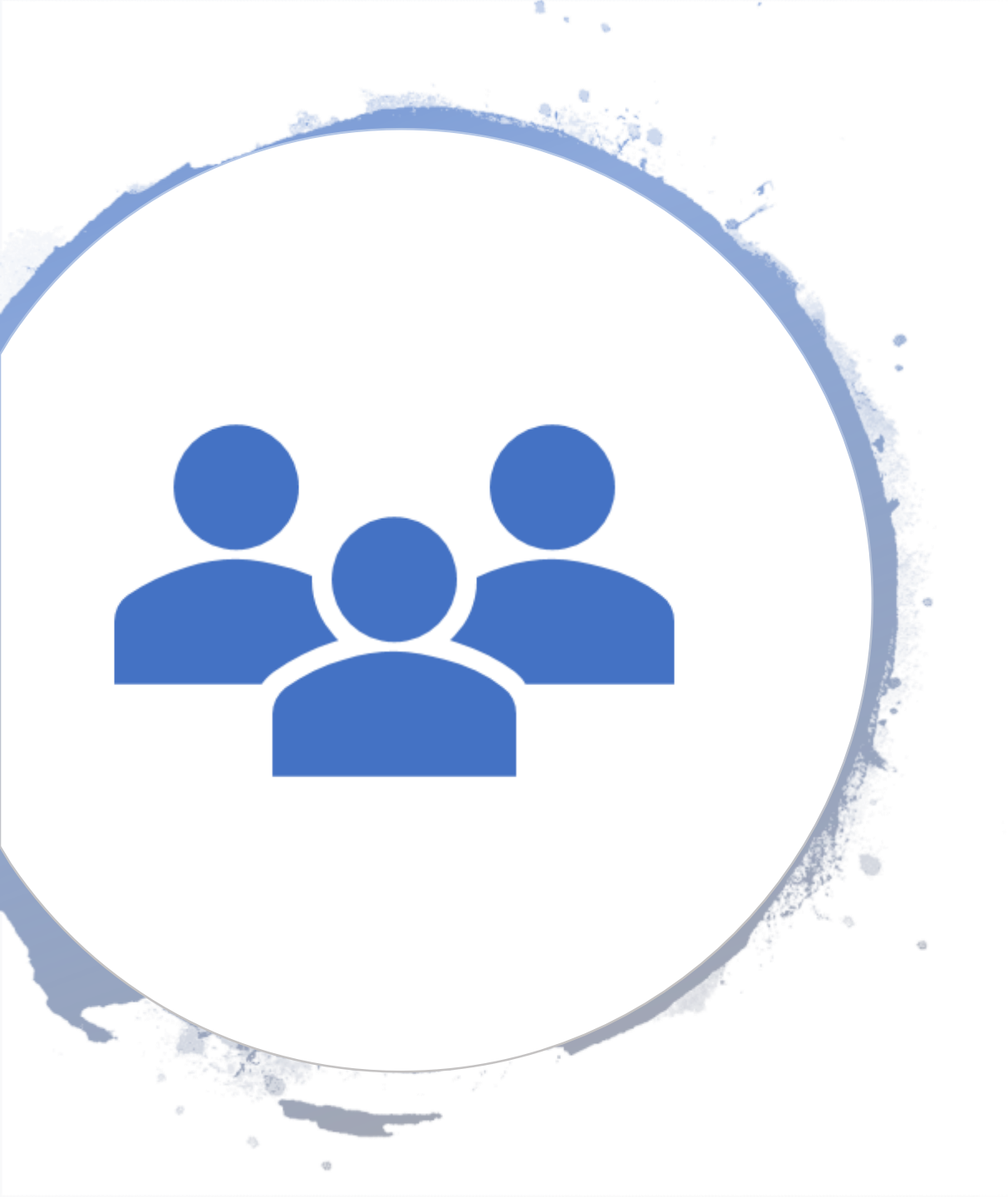

Tackling Social Exclusion in Croydon – exercise

- We want to start a coffee morning to reduce loneliness amongst older people in Croydon
- Where should we consider holding it to reach people most at risk of social exclusion?
- We can explore the London Datastore to see whether they have any relevant data.

### Step 1: Explore the London datastore

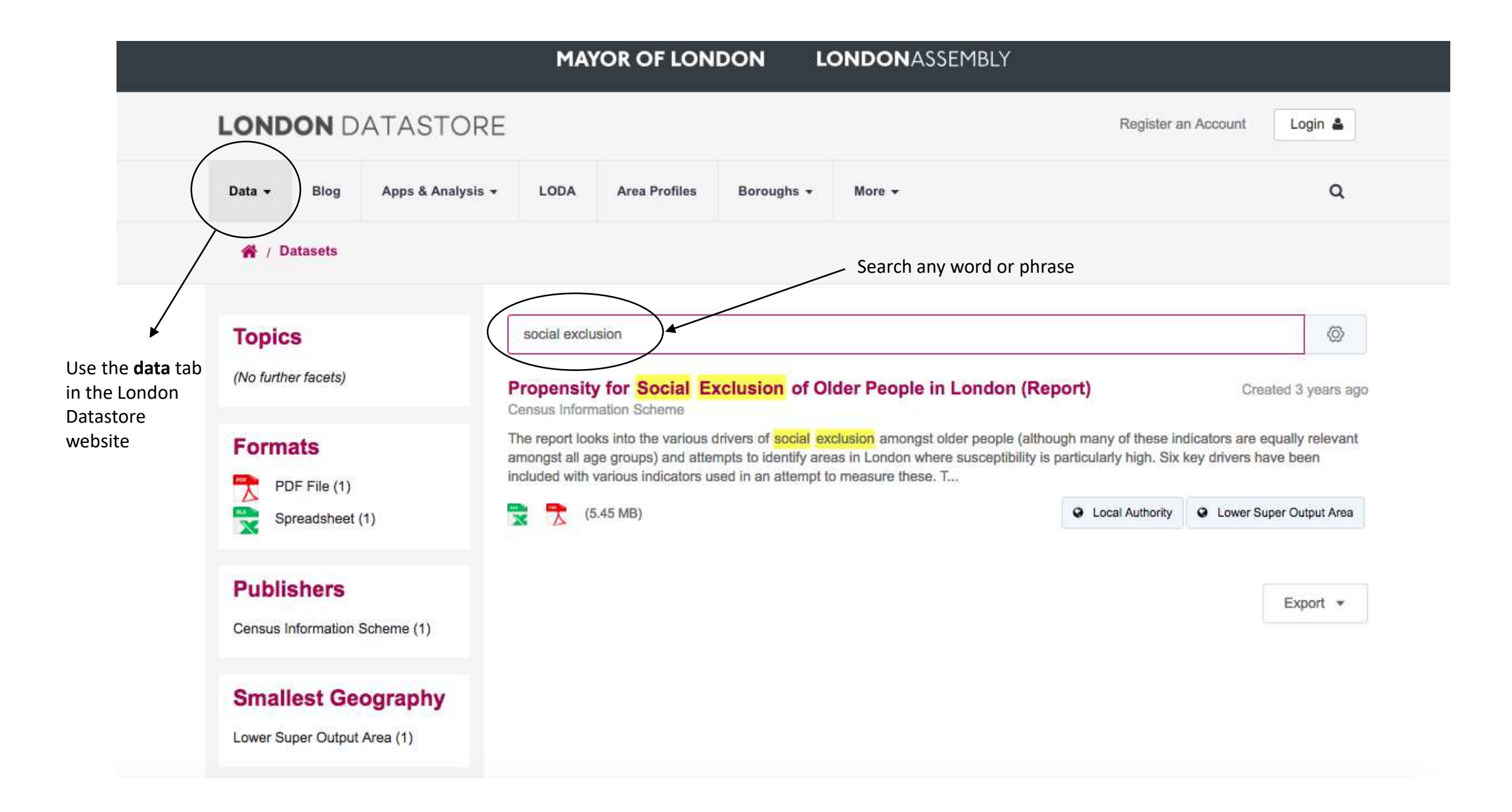

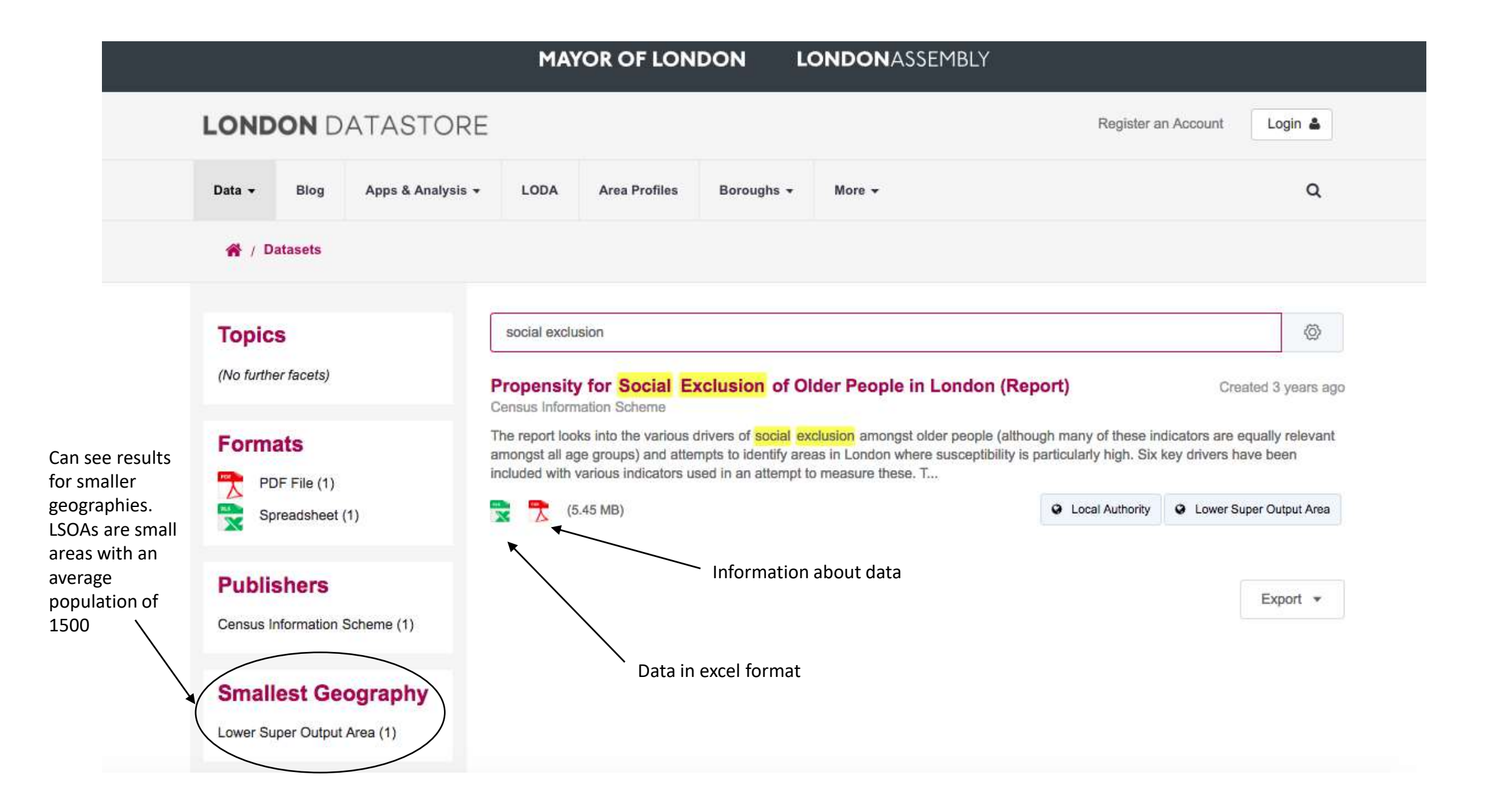

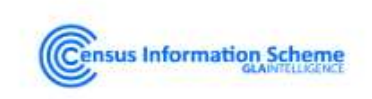

#### Propensity for Social Exclusion of Older People in London (Report)

Census Information Scheme

Data

Created 3 years ago, updated 3 years ago

1

The report looks into the various drivers of social exclusion amongst older people (although many of these indicators are equally relevant amongst all age groups) and attempts to identify areas in London where susceptibility is particularly high. Six key drivers have been included with various indicators used in an attempt to measure these.

The majority of these indicators are at Lower Super Output Area (LSOA) level in an effort to identify areas at as small a geography as possible.

| Key Driver              | Indicator              | Description                                                                             |
|-------------------------|------------------------|-----------------------------------------------------------------------------------------|
| Economic Situation      | Income deprivation     | Income Deprivation Affecting Older People Score from the 2015 Indices of<br>Deprivation |
| Transport               | Public Transport       | Average Public Transport Accessibility Score                                            |
| Accessibility           | Car access             | Percentage aged 65 and over with no cars or vans in household                           |
| Household Tice          | One person households  | Percentage aged 65+ living alone                                                        |
| mousenoid ries          | Providing unpaid care  | Percentage aged 65+ providing 50 or more hours of unpaid care a week                    |
| Malaisian where I There | Proficiency in English | Percent aged 65+ who cannot speak English well                                          |
| Neighbourhood Hes       | Churn Rate             | Churn Rate: (inflow+outflow) per 100 population                                         |
| Unalth                  | Mental health          | Estimated prevalence of dementia amongst population aged 65 and over (%)                |
| rreann                  | General health         | Percentage aged 65+ with a limiting long-term health problem or disability              |
| -                       | Ecor of origin         | Percentage in borough worried about anti-social behaviour in area                       |
|                         | rear of chime          | Percentage in borough who feel unsafe walking alone after dark                          |
| Safety                  | Crime rates            | Total offences per 100 population                                                       |

入 CIS2015-06: Propensity for Social Exclusion of Older People in London (2.2 MB) Download Preview Propensity for Social Exclusion of Older People in London workbook (3.25 MB) O Local Authority O Lower Super Output Area

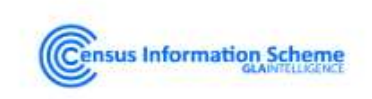

#### Propensity for Social Exclusion of Older People in London (Report)

Census Information Scheme

Data

Created 3 years ago, updated 3 years ago

The report looks into the various drivers of social exclusion amongst older people (although many of these indicators are equally relevant amongst all age groups) and attempts to identify areas in London where susceptibility is particularly high. Six key drivers have been included with various indicators used in an attempt to measure these.

The majority of these indicators are at Lower Super Output Area (LSOA) level in an effort to identify areas at as small a geography as possible.

| Key Driver         | Indicator              | Description                                                                             |                               |
|--------------------|------------------------|-----------------------------------------------------------------------------------------|-------------------------------|
| Economic Situation | Income deprivation     | Income Deprivation Affecting Older People Score from the 2015 Indices of<br>Deprivation | -                             |
| Transport          | Public Transport       | Average Public Transport Accessibility Score                                            | Data from a range of sources  |
| Accessibility      | Car access             | Percentage aged 65 and over with no cars or vans in household                           | Data from a range of sources, |
| Invested Time      | One person households  | Percentage aged 65+ living alone                                                        | The report details            |
| nousenoid nes      | Providing unpaid care  | Percentage aged 65+ providing 50 or more hours of unpaid care a week                    | Vears of measurement          |
|                    | Proficiency in English | Percent aged 65+ who cannot speak English well                                          |                               |
| veignbournood Lies | Churn Rate             | Churn Rate: (inflow+outflow) per 100 population                                         | Why measures are chosen       |
| to state           | Mental health          | Estimated prevalence of dementia amongst population aged 65 and over (%)                | How they are calculated       |
| пеалл              | General health         | Percentage aged 65+ with a limiting long-term health problem or disability              |                               |
| -                  | Frank Status           | Percentage in borough worried about anti-social behaviour in area                       |                               |
|                    | rear of crime          | Percentage in borough who feel unsafe walking alone after dark                          |                               |
| Safety             | Crime rates            | Total offences per 100 population                                                       |                               |

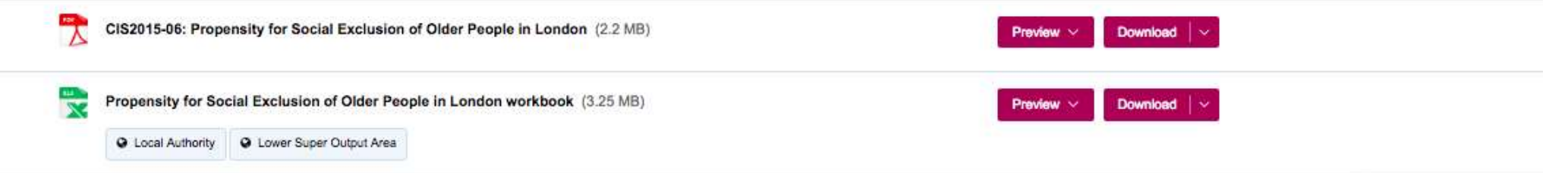

# Step 2: Scan published guides to see whether the data is suitable

#### **GLA**INTELLIGENCE

#### Briefing CIS2015-06

The Propensity for Social Exclusion of Older People in London

Census Information Scheme December 2015

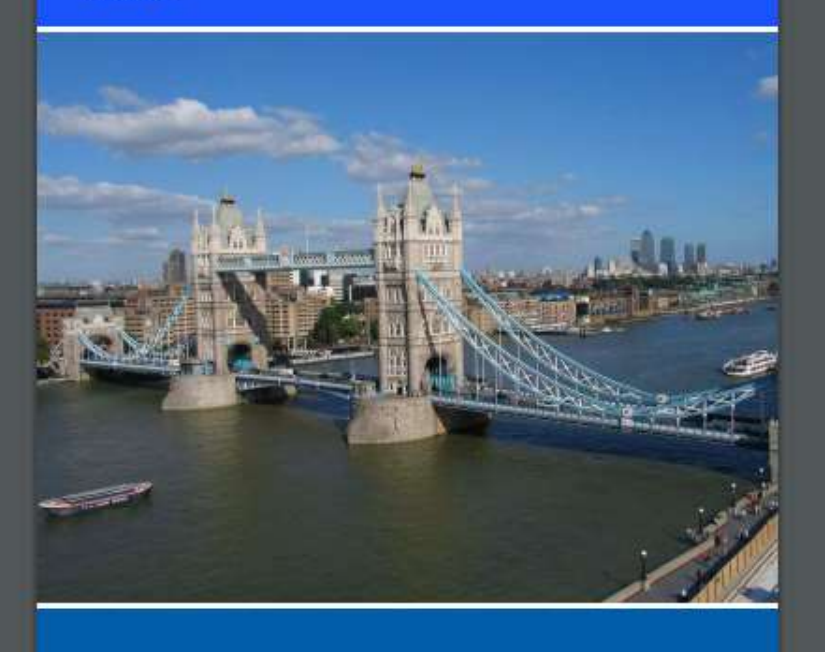

#### MAYOR OF LONDON

The Propensity for Social Exclusion of Older People in London

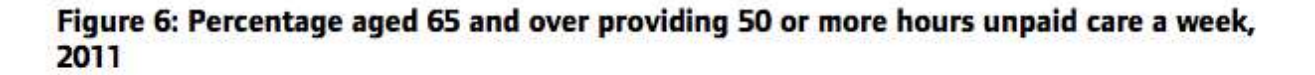

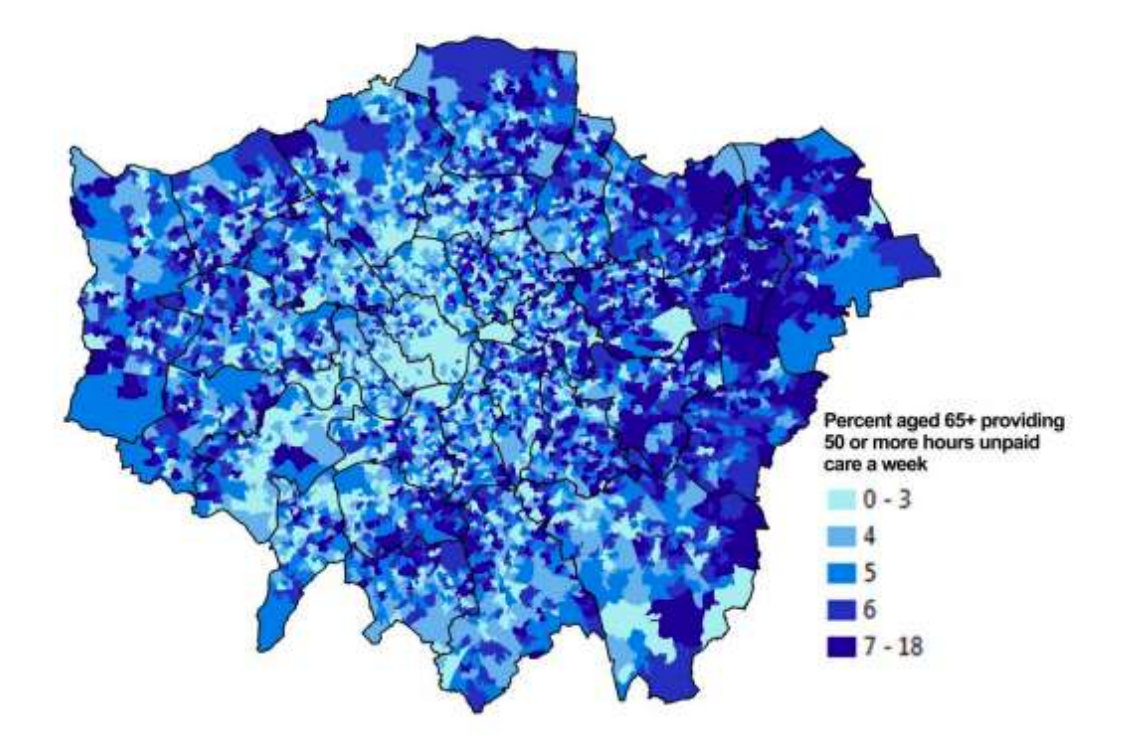

Source: 2011 Census, ONS

The majority of the LSOAs with a high proportion of older people providing 50 or more hours of unpaid care were in East London. Most significantly, over a third of LSOAs in Barking & Dagenham (40 out of 110) were in the worst decile of London LSOAs.

Figure 6: Percentage aged 65 and over providing 50 or more hours unpaid care a week, 2011

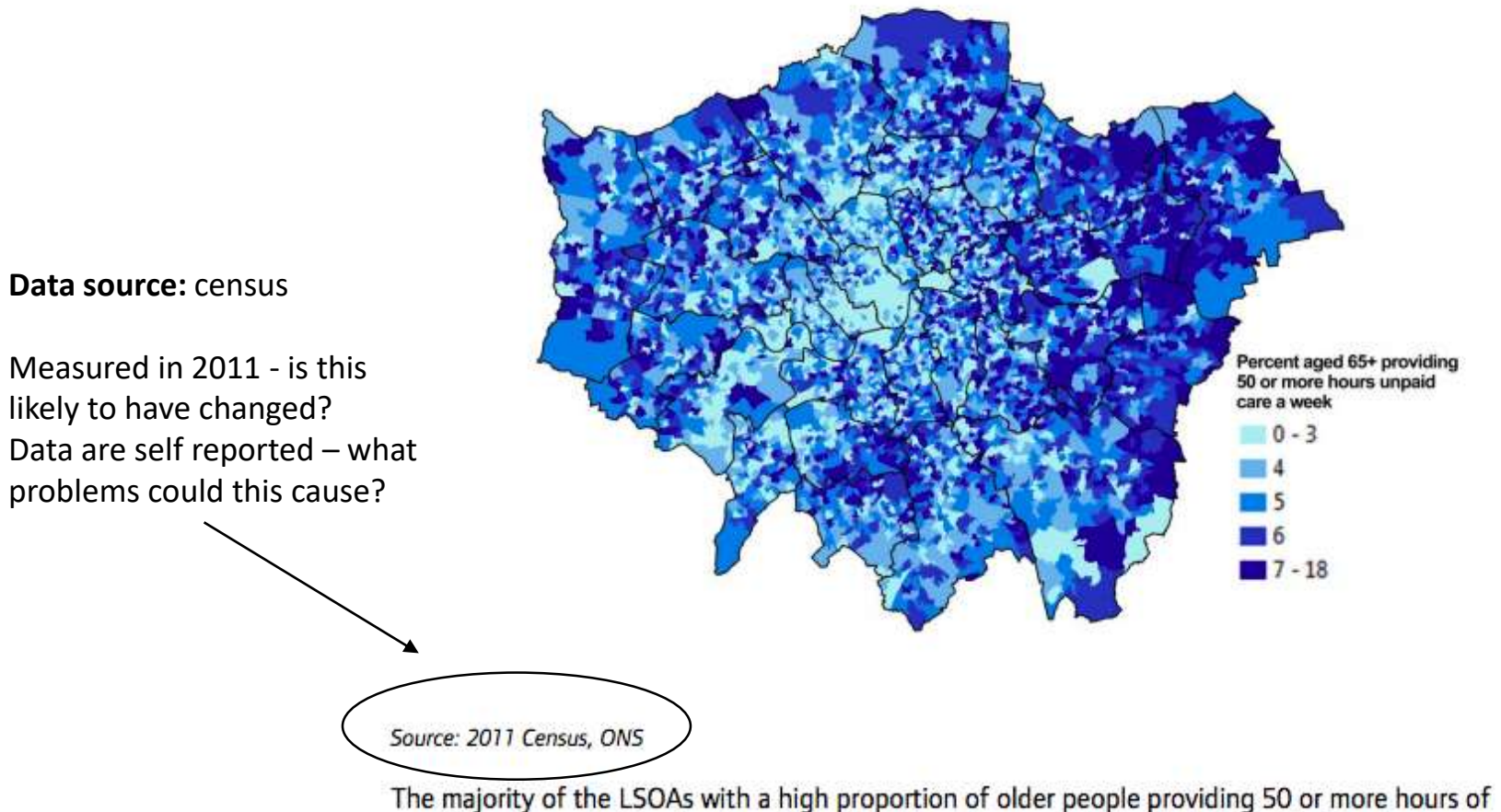

The majority of the LSOAs with a high proportion of older people providing 50 or more hours o unpaid care were in East London. Most significantly, over a third of LSOAs in Barking & Dagenham (40 out of 110) were in the worst decile of London LSOAs.

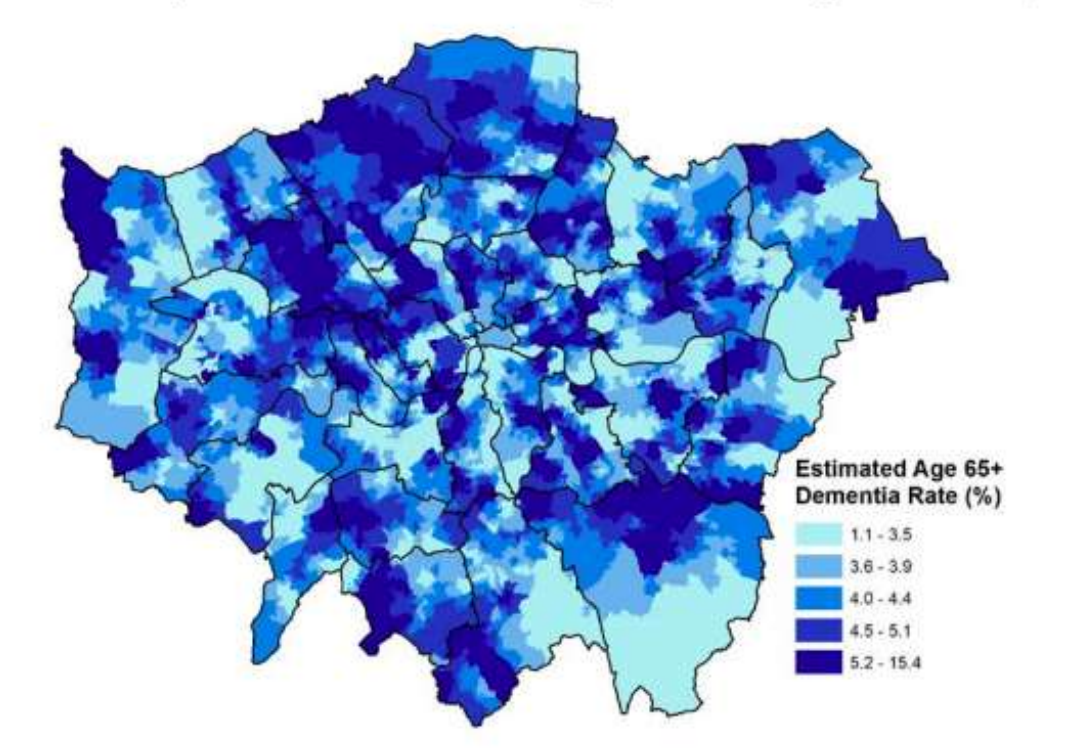

Figure 9: Estimated prevalence of dementia amongst Londoners aged 65 or over, 2015

Source: HSCIC practice level data aggregated to LSOA level

It is important to note that these statistics only include those *diagnosed* with dementia so there may be some areas of low prevalence which are in fact reflective of an area with a particularly low rate of diagnosis.

Barnet had the highest number of LSOAs in the top decile for dementia prevalence amongst older people followed by Camden and Tower Hamlets.

### Step 3: Download and analyse the data

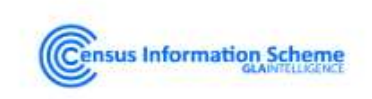

#### Propensity for Social Exclusion of Older People in London (Report)

Census Information Scheme

Data

Created 3 years ago, updated 3 years ago

The report looks into the various drivers of social exclusion amongst older people (although many of these indicators are equally relevant amongst all age groups) and attempts to identify areas in London where susceptibility is particularly high. Six key drivers have been included with various indicators used in an attempt to measure these.

The majority of these indicators are at Lower Super Output Area (LSOA) level in an effort to identify areas at as small a geography as possible.

| Key Driver         | Indicator              | Description                                                                             |
|--------------------|------------------------|-----------------------------------------------------------------------------------------|
| Economic Situation | Income deprivation     | Income Deprivation Affecting Older People Score from the 2015 Indices of<br>Deprivation |
| Transport          | Public Transport       | Average Public Transport Accessibility Score                                            |
| Accessibility      | Car access             | Percentage aged 65 and over with no cars or vans in household                           |
| Hausehold Tice     | One person households  | Percentage aged 65+ living alone                                                        |
| nousenolo nes      | Providing unpaid care  | Percentage aged 65+ providing 50 or more hours of unpaid care a week                    |
| Majobbourbood Tico | Proficiency in English | Percent aged 65+ who cannot speak English well                                          |
| Neighbourhood nes  | Churn Rate             | Churn Rate: (inflow+outflow) per 100 population                                         |
| Lasth              | Mental health          | Estimated prevalence of dementia amongst population aged 65 and over (%)                |
| neann              | General health         | Percentage aged 65+ with a limiting long-term health problem or disability              |
|                    | Ecor of origin         | Percentage in borough worried about anti-social behaviour in area                       |
|                    | rear of crime          | Percentage in borough who feel unsafe walking alone after dark                          |
| Safety             | Crime rates            | Total offences per 100 population                                                       |

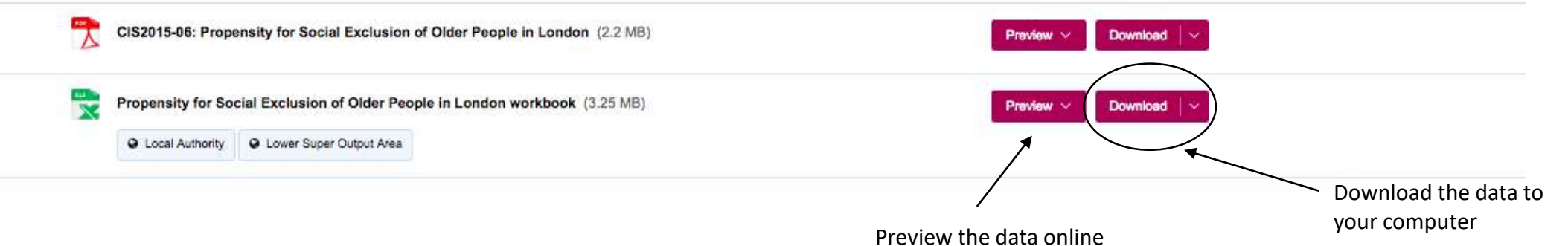

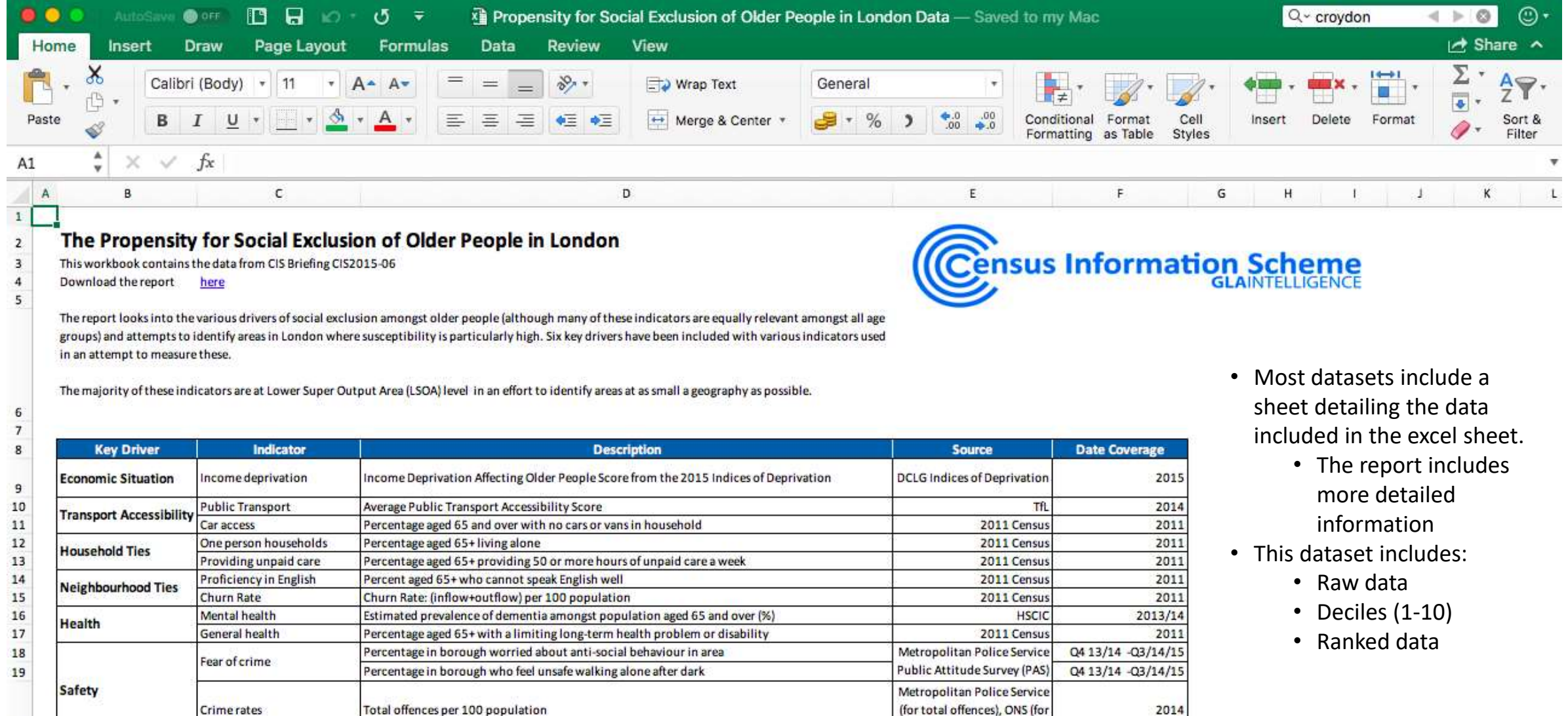

Ready

Metadata

Data

Deciles Rank

+

\_\_\_\_\_

denominator

|            |                 | ISave O OFF      |                  | - Q -        | Prop         | ensity for So | cial Exclusion of Older P | eople in London D | ata — Save         | d to my Mac                                           | Q v croydon                                    | < ▶ 😂 🙂          |
|------------|-----------------|------------------|------------------|--------------|--------------|---------------|---------------------------|-------------------|--------------------|-------------------------------------------------------|------------------------------------------------|------------------|
| Home       | Inse            | rt Draw          | Page Layou       | t Formulas   | Data         | Review        | View                      |                   |                    |                                                       |                                                | 🛃 Share          |
| <b>^</b> . | <b>X</b><br>⊕ • | Calibri (Bod     | y) + 11 +        | A A I        | = = _        | * %           | Wrap Text                 | General           | •                  | •                                                     | <b>4</b> • • • • • • • • • • • • • • • • • • • | Σ' Aγ            |
| Paste      | <i>S</i>        | BI               | <u>ı</u> + 🔄 + 🔮 | • <u>•</u> • | <b>F =</b> 4 | <b>•= •=</b>  | Merge & Center *          | 3 • % )           | ◆.0 .00<br>•.0 ◆.0 | Conditional Format Cell<br>Formatting as Table Styles | Insert Delete Format                           | Sort &<br>Filter |
| A1         | \$ ×            | $\checkmark f_x$ | LSOA Code        |              |              |               |                           |                   |                    |                                                       |                                                |                  |

v

巴

- - + 100%

| 1  | A         | в                         | с                                           | D                                   | E                               | F                                        | G                                         | н                                       | Ĩ.         | J                                         | к                                                         | L                                                               | м                                                         | N           | 0 P |
|----|-----------|---------------------------|---------------------------------------------|-------------------------------------|---------------------------------|------------------------------------------|-------------------------------------------|-----------------------------------------|------------|-------------------------------------------|-----------------------------------------------------------|-----------------------------------------------------------------|-----------------------------------------------------------|-------------|-----|
| 1  |           |                           | Economic<br>Situation                       | Transport a                         | Accessibility                   | Househ                                   | old Ties                                  | Neighbour                               | hood Ties  | He                                        | aith                                                      |                                                                 | Safety                                                    |             |     |
| 2  |           |                           | Income                                      | Public                              |                                 | Percent aged                             | Percent aged                              | Percent aged                            |            | Estimated                                 | Percent aged<br>65 + with a                               | Fear o                                                          | fcrime                                                    |             |     |
| 3  | LSOA Code | LSOA Name                 | Affecting Older<br>People<br>(IDAOPI) Score | Transport<br>Accessibility<br>Score | Percent aged<br>65+ with no car | 65+ living in<br>one person<br>household | 50 or more<br>hours unpaid<br>care a week | 65+ who<br>cannot speak<br>English well | Churn Rate | dementia<br>amongst those<br>aged 65+ (%) | limiting long-<br>term health<br>problem or<br>disability | Percent<br>worried about<br>anti-social<br>behaviour in<br>area | Percent who<br>feel unsafe<br>walking alone<br>after dark | Crime rates |     |
| 4  | E01000006 | Barking and Dagenham 016A | 0.21                                        | 6.4                                 | 38.6                            | 18.0                                     | 5.3                                       | 16.5                                    | 27.4       | 5.7                                       | 59.1                                                      | 1.1 35.5 29.0                                                   |                                                           | 4.2         | 8   |
| 5  | E01000007 | Barking and Dagenham 015A | 0.356                                       | 6.8                                 | 63.8                            | 69.0                                     | 3.4                                       | 15.5                                    | 35.7       | 8.2                                       | 63.8                                                      | 3.8 35.5 29.0                                                   |                                                           | 17.6        |     |
| 6  | E01000008 | Barking and Dagenham 015B | 0.423                                       | 3.1                                 | 52.5                            | 30.0                                     | 7.5                                       | 12.5                                    | 26.9       | 5.6                                       | 52.5                                                      | 2.5 35.5 29.0                                                   |                                                           | 11.1        |     |
| 7  | E01000009 | Barking and Dagenham 016B | 0.385                                       | 7.1                                 | 53.0                            | 35.4                                     | 3.9                                       | 21.5                                    | 31.9       | 6.7                                       | 71.3                                                      | 1.3 <mark>3</mark> 5.5 29.0 :                                   |                                                           | 13.5        |     |
| 8  | E01000010 | Barking and Dagenham 015C | 0.494                                       | 6.9                                 | 59.5                            | 38.1                                     | 7.1                                       | 13.1                                    | 41.3       | 13.3                                      | 57.1                                                      | 35.5                                                            | 29.0                                                      | 27.2        |     |
| 9  | E01000011 | Barking and Dagenham 016C | 0.392                                       | 7.0                                 | 36.7                            | 21.1                                     | 2.2                                       | 21.1                                    | 33.5       | 5.0                                       | 55.6                                                      | 35.5                                                            | 29.0                                                      | 6.3         |     |
| 10 | E01000012 | Barking and Dagenham 015D | 0.395                                       | 4.1                                 | 51.9                            | 33.3                                     | 1.9                                       | 22.2                                    | 36.6       | 5.2                                       | 50.0                                                      | 0.0 35.5 29.0                                                   |                                                           | 7.8         |     |
| 11 | E01000013 | Barking and Dagenham 013A | 0.295                                       | 3.9                                 | 53.2                            | 33.8                                     | 3.2                                       | 0.0                                     | 22.6       | 3.1                                       | 61.6                                                      | 35.5                                                            | 29.0                                                      | 16.0        |     |
| 12 | E01000014 | Barking and Dagenham 013B | 0.324                                       | 3.3                                 | 44.4                            | 36.0                                     | 7.9                                       | 1.1                                     | 20.4       | 3.5                                       | 61.9                                                      | 35.5                                                            | 29.0                                                      | 6.4         |     |
| 13 | E01000015 | Barking and Dagenham 009A | 0.345                                       | 2.9                                 | 53.6                            | 38.4                                     | 9.9                                       | 0.0                                     | 26.1       | 3.5                                       | 60.9                                                      | 35.5                                                            | 29.0                                                      | 4.8         |     |
| 14 | E01000016 | Barking and Dagenham 009B | 0.276                                       | 2.4                                 | 39.4                            | 35.6                                     | 7.4                                       | 1.6                                     | 17.5       | 2.9                                       | 53.7                                                      | 35.5                                                            | 29.0                                                      | 5.2         |     |
| 15 | E01000017 | Barking and Dagenham 009C | 0.313                                       | 3.3                                 | 49.4                            | 42.0                                     | 3.7                                       | 1.2                                     | 15.6       | 2.9                                       | 64.8                                                      | 35.5                                                            | 29.0                                                      | 6.1         |     |
| 16 | E01000018 | Barking and Dagenham 009D | 0.264                                       | 3.1                                 | 57.6                            | 39.5                                     | 7.0                                       | 0.6                                     | 18.8       | 3.1                                       | 66.3                                                      | 35.5                                                            | 29.0                                                      | 4.2         |     |
| 17 | E01000019 | Barking and Dagenham 023A | 0.299                                       | 2.6                                 | 54.0                            | 35.0                                     | 5.8                                       | 4.4                                     | 21.9       | 4.8                                       | 60.6                                                      | 35.5                                                            | 29.0                                                      | 6.0         |     |
| 18 | E01000020 | Barking and Dagenham 023B | 0.313                                       | 3.0                                 | 50.9                            | 35.3                                     | 2.5                                       | 5.0                                     | 19.7       | 4.7                                       | 62.7                                                      | 35.5                                                            | 29.0                                                      | 4.7         |     |
| 19 | E01000021 | Barking and Dagenham 008A | 0.376                                       | 2.3                                 | 44.9                            | 42.5                                     | 3.9                                       | 7.9                                     | 24.4       | 4.9                                       | 61.4                                                      | 35.5                                                            | 29.0                                                      | 8.4         |     |
| 20 | E01000022 | Barking and Dagenham 008B | 0.252                                       | 2.9                                 | 48.3                            | 38.1                                     | 3.4                                       | 2.5                                     | 20.4       | 4.8                                       | 69.5                                                      | 35.5                                                            | 29.0                                                      | 4.0         |     |
| 21 | E01000023 | Barking and Dagenham 008C | 0.377                                       | 2.9                                 | 57.7                            | 50.5                                     | 4.5                                       | 6.3                                     | 39.8       | 5.1                                       | 65.8                                                      | 35.5                                                            | 29.0                                                      | 9.8         |     |
| 22 | E01000024 | Barking and Dagenham 008D | 0.306                                       | 3.0                                 | 50.9                            | 40.3                                     | 3.7                                       | 5.0                                     | 19.5       | 4.4                                       | 63.0                                                      | 35.5                                                            | 29.0                                                      | 5.1         |     |
| 23 | E01000025 | Barking and Dagenham 008E | 0.282                                       | 2.9                                 | 48.5                            | 38.2                                     | 6.7                                       | 1.8                                     | 20.5       | 4.3                                       | 58.2                                                      | 35.5                                                            | 29.0                                                      | 6.5         |     |
| 24 | E01000027 | Barking and Dagenham 001A | 0.275                                       | 2.3                                 | 48.8                            | 41.4                                     | 9.0                                       | 1.3                                     | 17.5       | 3.5                                       | 64.9                                                      | 35.5                                                            | 29.0                                                      | 7.2         |     |
| 25 | E01000028 | Barking and Dagenham 001B | 0.423                                       | 1.6                                 | 55.8                            | 39.1                                     | 6.3                                       | 1.8                                     | 17.8       | 3.5                                       | 76.8                                                      | 35.5                                                            | 29.0                                                      | 5.5         |     |
| 26 | E01000029 | Barking and Dagenham 001C | 0.156                                       | 1.8                                 | 33.9                            | 34.2                                     | 7.9                                       | 0.7                                     | 18.1       | 4.2                                       | 58.7                                                      | 35.5                                                            | 29.0                                                      | 5.9         |     |
| 27 | E01000030 | Barking and Dagenham 001D | 0.282                                       | 2.4                                 | 44.6                            | 36.8                                     | 6.9                                       | 3.4                                     | 20.3       | 3.6                                       | 72.1                                                      | 35.5                                                            | 29.0                                                      | 8.5         |     |
| 28 | E01000031 | Barking and Dagenham 002A | 0.205                                       | 2.7                                 | 45.0                            | 42.0                                     | 4.8                                       | 2.6                                     | 19.2       | 3.9                                       | 55.8                                                      | 35.5                                                            | 29.0                                                      | 7.6         |     |
| 29 | E01000032 | Barking and Dagenham 002B | 0.193                                       | 2.7                                 | 39.7                            | 33.6                                     | 6.0                                       | 3.0                                     | 16.3       | 4.3                                       | 56.5                                                      | 35.5                                                            | 29.0                                                      | 7.8         |     |

Ready

Metadata

Data

Deciles

Rank +

|       |        | NO OFF                 |             | હ્ય ≞    | 🖄 P            | ropensity for | Social Exclusion of Old | er People in London Data — S                      | Saved to my Mac                                       | Q~ croydon           |                                                                  |
|-------|--------|------------------------|-------------|----------|----------------|---------------|-------------------------|---------------------------------------------------|-------------------------------------------------------|----------------------|------------------------------------------------------------------|
| Home  | Insert | Draw                   | Page Layout | Formulas | Data           | Review        | View                    |                                                   |                                                       |                      | 🛃 Share 🔺                                                        |
| Paste | × - C  | calibri (Body<br>B I U | ) • 11 • /  | A A =    | = = =<br>= = = | -<br>•≡•≡     | Wrap Text               | General         ▼           ●         %         ) | Conditional Format Cell<br>Formatting as Table Styles | Insert Delete Format | ∑ AutoSum *<br>Fill *<br>Clear * A<br>Z<br>V<br>Sort &<br>Filter |

B1020 🔹 🗙 🗸  $f_{\rm X}$  Croydon 044D

|      | A         | В                  | c                                                          | D                                             | E                               | F                                                       | G                                                          | н                                                       | 1                | L                                                         | к                                                                        | L M N                                                           |                                                           |             | 0 | Р                             | Q |
|------|-----------|--------------------|------------------------------------------------------------|-----------------------------------------------|---------------------------------|---------------------------------------------------------|------------------------------------------------------------|---------------------------------------------------------|------------------|-----------------------------------------------------------|--------------------------------------------------------------------------|-----------------------------------------------------------------|-----------------------------------------------------------|-------------|---|-------------------------------|---|
| 1    |           | DECILE 10 IS WORST | Economic<br>Situation                                      | Transport                                     | Accessibility                   | House                                                   | old Ties                                                   | Neighbou                                                | rhood Ties       | He                                                        | alth                                                                     |                                                                 | Safety                                                    |             |   |                               |   |
| 23   |           |                    | Income                                                     |                                               |                                 | 8                                                       | Percent and                                                | -                                                       | \$ <del></del> } | Estimated                                                 | Percent aged                                                             | Fear                                                            | ofcrime                                                   | in the      |   | Count of                      |   |
|      | ISOA Code | ISOA Name          | Deprivation<br>Affecting Older<br>People<br>(IDAOPI) Score | Public<br>Transport<br>Accessibility<br>Score | Percent aged<br>65+ with no car | Percent aged<br>65+living in<br>one person<br>household | 65+ providing<br>50 or more<br>hours unpaid<br>care a week | Percent aged<br>65+ who<br>cannot speak<br>English well | Churn Rate       | prevelance of<br>dementia<br>amongst those<br>aged 65+(%) | 65 + with a<br>limiting long-<br>term health<br>problem or<br>disability | Percent<br>worried about<br>anti-social<br>behaviour in<br>area | Percent who<br>feel unsafe<br>walking alone<br>after dark | Crime rates |   | indicators in<br>worst decile |   |
| 1004 | F01001005 | Croydon 019A       | 8                                                          | 4                                             | 6                               | 2                                                       | 4                                                          | 8                                                       | 7                | 3                                                         | 6                                                                        | 8 9 7                                                           |                                                           |             |   | 0                             |   |
| 1005 | E01001006 | Crovdon 016A       | 6                                                          | 8                                             | 4                               | 5                                                       | 10                                                         | 7                                                       | 5                | 6                                                         | 7                                                                        | 7 1                                                             | 8 9                                                       | 9           |   | 1                             |   |
| 1006 | E01001007 | Crovdon 016B       | 6                                                          | 6                                             | 5                               | 4                                                       | 8                                                          | 8                                                       | 2                | 2                                                         | 8                                                                        | 3 1                                                             | 8 9                                                       | 4           |   | 0                             |   |
| 1007 | E01001008 | Croydon 019B       | 8                                                          | 6                                             | 7                               | 6                                                       | 7                                                          | 6                                                       | 4                | 2                                                         | 9                                                                        | ) 1                                                             | 8 9                                                       | 7           |   | 0                             |   |
| 1008 | E01001009 | Croydon 019C       | 7                                                          | 5                                             | 6                               | 2                                                       | 9                                                          | 8                                                       | 7                | 2                                                         | S                                                                        | 5 1                                                             | 8 9                                                       | 5           |   | 0                             |   |
| 1009 | E01001010 | Croydon 019D       | 8                                                          | 6                                             | 6                               | 5                                                       | 6                                                          | 6                                                       | 2                | 3                                                         | 10                                                                       | ) 1                                                             | 8 9                                                       | 10          |   | 2                             |   |
| 1010 | E01001011 | Croydon 019E       | 8                                                          | 2                                             | 8                               | 4                                                       | 8                                                          | 10                                                      | 6                | 3                                                         | 4                                                                        |                                                                 | 8 9                                                       | 10          |   | 2                             |   |
| 1011 | E01001012 | Croydon 020A       | 9                                                          | 1                                             | . 6                             | 3                                                       | 8                                                          | 9                                                       | 9                | 3                                                         | 10                                                                       | ) 1                                                             | 8 9                                                       | 8           |   | 1                             |   |
| 1012 | E01001013 | Croydon 020B       | 10                                                         | 1                                             | . 9                             | 9                                                       | 6                                                          | 8                                                       | 5                | 2                                                         | 10                                                                       | ) (                                                             | 8 9                                                       | 10          |   | 3                             |   |
| 1013 | E01001014 | Croydon 024A       | 8                                                          | 1                                             | . 9                             | 9                                                       | 9                                                          | 6                                                       | 7                | 2                                                         | e                                                                        | 5 1                                                             | 8 9                                                       | 10          |   | 1                             |   |
| 1014 | E01001015 | Croydon 041A       | 3                                                          | 8                                             | 1                               | 3                                                       | 10                                                         | 1                                                       | 1                | 6                                                         | 4                                                                        | ı i                                                             | 8 9                                                       | 4           |   | 1                             |   |
| 1015 | E01001016 | Croydon 041B       | 2                                                          | 10                                            | 1                               | 3                                                       | 6                                                          | 3                                                       | 1                | 6                                                         | 2                                                                        | 2 1                                                             | 8 9                                                       | 2           |   | 1                             |   |
| 1016 | E01001017 | Croydon 043A       | 1                                                          | 10                                            | 1                               | 3                                                       | 5                                                          | 1                                                       | 1                | 7                                                         | 1                                                                        | 1 1                                                             | 8 9                                                       | 1           |   | 1                             |   |
| 1017 | E01001018 | Croydon 044A       | 1                                                          | 10                                            | 1                               | 2                                                       | 8                                                          | 1                                                       | 1                | 4                                                         | . 4                                                                      | ۱ I                                                             | B 9                                                       | 2           |   | 1                             |   |
| 1018 | E01001019 | Croydon 044B       | 1                                                          | 9                                             | 3                               | 5                                                       | 4                                                          | 1                                                       | 1                | 5                                                         | 3                                                                        | 3 1                                                             | B 9                                                       | 1           |   | 0                             |   |
| 1019 | E01001020 | Croydon 044C       | 2                                                          | 9                                             | 3                               | 5                                                       | 5                                                          | 1                                                       | 1                | 5                                                         | 3                                                                        | 3 1                                                             | B 9                                                       | 3           |   | 0                             |   |
| 1020 | E01001021 | Croydon 044D       | 7                                                          | 10                                            | 6                               | 9                                                       | 8                                                          | 2                                                       | 2                | 7                                                         | S                                                                        | ) I                                                             | 8 9                                                       | 4           |   | 1                             |   |
| 1021 | E01001022 | Croydon 044E       | 1                                                          | 10                                            | 1                               | 2                                                       | 5                                                          | 1                                                       | 1                | 5                                                         | 2                                                                        | 2 1                                                             | B 9                                                       | 1           |   | 1                             |   |
| 1022 | E01001023 | Croydon 041C       | 3                                                          | 5                                             | 6                               | 7                                                       | 2                                                          | 3                                                       | 4                | 8                                                         | 3                                                                        | 3 I                                                             | 8 9                                                       | 10          |   | 1                             |   |
| 1023 | E01001024 | Croydon 043B       | 1                                                          | 7                                             | 2                               | 4                                                       | 3                                                          | 2                                                       | 2                | 8                                                         | 1                                                                        | 1 1                                                             | B 9                                                       | 2           |   | 0                             |   |
| 1024 | E01001025 | Croydon 043C       | 1                                                          | 7                                             | 3                               | 3                                                       | 3                                                          | 3                                                       | 1                | 8                                                         | 1                                                                        | 1 1                                                             | B 9                                                       | 2           |   | 0                             |   |
| 1025 | E01001026 | Croydon 043D       | 3                                                          | 8                                             | 3                               | 4                                                       | 4                                                          | 1                                                       | 1                | 9                                                         | .3                                                                       | 8 1                                                             | 8 9                                                       | 1           |   | 0                             |   |
| 1026 | E01001027 | Croydon 043E       | 1                                                          | 10                                            | 1                               | 1                                                       | 2                                                          | 1                                                       | 1                | 9                                                         | 1                                                                        | 1 1                                                             | 8 9                                                       | 4           |   | 1                             |   |
| 1027 | E01001028 | Croydon 038A       | 1                                                          | 10                                            | 1                               | 1                                                       | 4                                                          | 5                                                       | 2                | 9                                                         | 1                                                                        | L 1                                                             | B 9                                                       | 2           |   | 1                             |   |
| 1028 | E01001029 | Croydon 038B       | 3                                                          | 7                                             | 1                               | 1                                                       | 3                                                          | 5                                                       | 4                | 9                                                         | 2                                                                        | 2 1                                                             | 8 9                                                       | 6           |   | 0                             |   |
| 1029 | E01001030 | Croydon 038C       | 1                                                          | 8                                             | 1                               | 1                                                       | 8                                                          | 5                                                       | 2                | 8                                                         | 3                                                                        | 3 1                                                             | 8 9                                                       | 1           |   | 0                             |   |
| 1030 | E01001031 | Croydon 038D       | 1                                                          | 9                                             | 1                               | 1                                                       | 5                                                          | 3                                                       | 2                | 7                                                         | 1                                                                        | L 1                                                             | B 9                                                       | 1           |   | 0                             |   |
| 1031 | F01001032 | Crowdon 0354       | 1                                                          | 10                                            | 1                               | 1                                                       | 4                                                          | 1                                                       | ,                | 4                                                         | ,                                                                        |                                                                 | R 9                                                       | 1           |   | 1                             |   |
| . 4  | ▶ M       | etadata Data       | Deciles Rar                                                | nk +                                          |                                 |                                                         |                                                            |                                                         |                  |                                                           |                                                                          |                                                                 |                                                           |             |   |                               |   |

Ready

|       |        | e 🔵 off      |             | ୟ ÷          | XÌ P | ropensity fo         | r Social Exclusion of Olde | er People in London Data — S | Saved to my Mac                                       | Q~ croydon                                     |                | )••     |
|-------|--------|--------------|-------------|--------------|------|----------------------|----------------------------|------------------------------|-------------------------------------------------------|------------------------------------------------|----------------|---------|
| Home  | Insert | Draw         | Page Layout | Formulas     | Data | Review               | View                       |                              |                                                       |                                                | 🛃 Share        | ~       |
| -     | K Ca   | libri (Body) | • • 11 • A  | A≁ A▼ =      | = =  | 39                   | Wrap Text                  | General *                    | •                                                     | <b>♦</b> • • • • • • • • • • • • • • • • • • • | ∑ AutoSum v Ar | 2.      |
| Paste | B      | ΙU           | • • • •     | • <u>A</u> • |      | <ul><li>◆Ξ</li></ul> | Herge & Center 🔻           | <b>€</b> % )                 | Conditional Format Cell<br>Formatting as Table Styles | Insert Delete Format                           | Clear • Filte  | 8.<br>r |

#### $\clubsuit$ $\checkmark$ $\checkmark$ $f_{\rm X}$ Count of indicators in worst decile P1

| 1      | A         | В                           | c                                                          | D                                             | E                                       | F                                                       | G                                                          | Н                                                       | T.         | J                                                          | к                                                                        | L                                                               | м                                                         | N           | 0              | P Q                           |
|--------|-----------|-----------------------------|------------------------------------------------------------|-----------------------------------------------|-----------------------------------------|---------------------------------------------------------|------------------------------------------------------------|---------------------------------------------------------|------------|------------------------------------------------------------|--------------------------------------------------------------------------|-----------------------------------------------------------------|-----------------------------------------------------------|-------------|----------------|-------------------------------|
| 1      |           | DECILE 10 IS WORST          | Economic<br>Situation                                      | Transport /                                   | Accessibility                           | Househ                                                  | old Ties                                                   | Neighbou                                                | rhood Ties | He                                                         | alth                                                                     |                                                                 | Safety                                                    |             |                |                               |
| 2<br>3 |           |                             | Income                                                     | 0                                             | s                                       | 5                                                       | Dougost and                                                |                                                         | a 8        | Estimated                                                  | Percent aged                                                             | Fear                                                            | ofcrime                                                   |             |                | Countral                      |
|        |           |                             | Deprivation<br>Affecting Older<br>People<br>(IDAOPI) Score | Public<br>Transport<br>Accessibility<br>Score | Percent aged<br>65+ with no car         | Percent aged<br>65+living in<br>one person<br>household | 65+ providing<br>50 or more<br>hours unpaid<br>care a week | Percent aged<br>65+ who<br>cannot speak<br>English well | Churn Rate | prevelance of<br>dementia<br>amongst those<br>aged 65+ (%) | 65 + with a<br>limiting long-<br>term health<br>problem or<br>disability | Percent<br>worried about<br>anti-social<br>behaviour in<br>area | Percent who<br>feel unsafe<br>walking alone<br>after dark | Crime rates |                | indicators in<br>worst decile |
| 4      | LSOA Code | LSOA Name                   | 2                                                          |                                               |                                         |                                                         |                                                            |                                                         |            |                                                            |                                                                          | and a second                                                    |                                                           |             |                |                               |
| 5      | E01001048 | Croydon 020C                | 10                                                         | 1                                             | 10                                      | 10                                                      | 4                                                          | /                                                       | 10         | 3                                                          |                                                                          |                                                                 | s 9                                                       | 10          |                | 4                             |
| 7      | E01001135 | Croydon 015D                | 10                                                         | 5                                             | 10                                      | 9                                                       |                                                            | 10                                                      | 10         | 5                                                          |                                                                          |                                                                 | 2 9                                                       | 10          |                | 4                             |
| 8      | E01001013 | Croydon 020B                | 10                                                         | 1                                             | 9                                       | 9                                                       | 6                                                          | 8                                                       | 10         | 2                                                          | 10                                                                       | 5                                                               | 3 9                                                       | 10          |                | 3                             |
| 9      | E01001045 | Crewdon 027C                | 5                                                          | 1                                             | 8                                       | 10                                                      | 1                                                          | 5                                                       | 10         | 1                                                          |                                                                          |                                                                 | 3 9                                                       | 10          |                | 3                             |
| 10     | E01001130 | Croydon 825C                | 9                                                          | 10                                            | 10                                      | 8                                                       | 10                                                         | 2                                                       | 3          | 1                                                          | 9                                                                        | 1 8                                                             | 3 9                                                       | 7           |                |                               |
| 11     | E01000984 | Croydon 022F                | 8                                                          | 5                                             | 9                                       | 10                                                      | 2                                                          | 3                                                       | 6          | 5                                                          | 10                                                                       | 1 8                                                             | 3 9                                                       | 6           | U              | se A-Z custon                 |
| 12     | E01001010 | Croydon 019D                | 8                                                          | 6                                             | 6                                       | 5                                                       | 6                                                          | 6                                                       | 2          | 3                                                          | 10                                                                       | 1 8                                                             | 3 9                                                       | 10          | 6              | ort to rank                   |
| 13     | E01001011 | Croydon 019E Google the LS  | SOA <sup>8</sup>                                           | 2                                             | 8                                       | 4                                                       | 8                                                          | 10                                                      | 6          | 3                                                          | 4                                                                        | 5                                                               | 3 9                                                       | 10          |                |                               |
| 14     | E01001042 | Croydon 024B                | 5                                                          | 1                                             | 8                                       | 10                                                      | 7                                                          | 6                                                       | 8          | 1                                                          | 3 3                                                                      |                                                                 | 3 9                                                       | 10          | a              | reas from                     |
| 15     | E01001047 | Croydon 027D COde to find t | ine s                                                      | 2                                             | 8                                       | 10                                                      | 6                                                          | 4                                                       | 8          | 6                                                          | 10                                                                       | 1 8                                                             | 3 9                                                       | 6           | h <sup>;</sup> | ighest to                     |
| 16     | E01001050 | Croydon 023D exact location | า 🧧                                                        | 1                                             | 10                                      | 10                                                      | 6                                                          | 4                                                       | 8          | 3                                                          | 9                                                                        | 1                                                               | 3 9                                                       | 2           |                | west score                    |
| 17     | E01001069 | Croydon 040A                | 1                                                          | 10                                            | 1                                       | 1                                                       | 7                                                          | 2                                                       | 2          | 10                                                         | 1                                                                        |                                                                 | 3 9                                                       | 1           |                | West score                    |
| 18     | E01001070 | Croydon 040B                | 2                                                          | 10                                            | 1                                       | 1                                                       | 4                                                          | 4                                                       | 2          | 10                                                         | 2                                                                        |                                                                 | s 9                                                       | 2           |                | 2                             |
| 19     | E010010/1 | Croydon 042B                | 2                                                          | 10                                            | 3                                       | 5                                                       | 4                                                          | 2                                                       | 2          | 10                                                         |                                                                          |                                                                 | 5 9                                                       | 1           |                | 2                             |
| 20     | E01001072 | Croydon 042C                | 1                                                          | 10                                            | 4                                       | 10                                                      | 3                                                          | 1                                                       | 1          | 10                                                         |                                                                          |                                                                 | 5 5 5                                                     | 10          |                | 2                             |
| 21     | E01001097 | Croydon 0372                | 2                                                          | 10                                            | , , , , , , , , , , , , , , , , , , , , | 10                                                      | 10                                                         | 2                                                       | 0          |                                                            |                                                                          |                                                                 | 2 0                                                       | 10          |                | 2                             |
| 22     | E01001102 | Croydon 039C                | 2                                                          | 10                                            | 1                                       | 2                                                       | 10                                                         | 1                                                       | 3          | 4                                                          |                                                                          |                                                                 | 2 9                                                       | 1           |                | 2                             |
| 74     | F01001115 | Croydon 015B                | 10                                                         | 5                                             | 7                                       | 7                                                       | 9                                                          | 8                                                       | 5          | 5                                                          | 10                                                                       |                                                                 | 3 9                                                       |             |                | 2                             |
| 25     | E01001118 | Croydon 020E                | 8                                                          | 4                                             | 8                                       | 8                                                       | 10                                                         | 7                                                       | 3          | 5                                                          | 8                                                                        |                                                                 | 3 9                                                       | 10          |                | 2                             |
| 26     | E01001177 | Croydon 016C                | 8                                                          | 7                                             | 6                                       | 3                                                       | 10                                                         | 7                                                       | 4          | 1                                                          | 9                                                                        |                                                                 | 3 9                                                       | 10          |                | 2                             |
| 27     | E01001181 | Croydon 015E                | 10                                                         | 4                                             | 9                                       | 10                                                      | 6                                                          | 8                                                       | 8          | 4                                                          | 9                                                                        |                                                                 | 3 9                                                       | 7           |                | 2                             |
| 28     | E01001183 | Croydon 011E                | 6                                                          | 5                                             | 3                                       | 1                                                       | 8                                                          | 10                                                      | 7          | 6                                                          | 8                                                                        | 1                                                               | 3 9                                                       | 10          |                | 2                             |
| 29     | E01000977 | Croydon 022C                | 8                                                          | 3                                             | 9                                       | 10                                                      | 3                                                          | 6                                                       | 6          | 2                                                          | 8                                                                        |                                                                 | 3 9                                                       | 6           |                | 1                             |
| 30     | E01000978 | Croydon 022D                | 5                                                          | 3                                             | 8                                       | 10                                                      | 3                                                          | 6                                                       | 9          | 2                                                          | 5                                                                        |                                                                 | 3 9                                                       | 2           |                | 1                             |
| 31     | E01000989 | Croydon 018A                | 1                                                          | 10                                            | 3                                       | 5                                                       | 3                                                          | 4                                                       | 1          | 2                                                          | 2                                                                        |                                                                 | 3 9                                                       | 1           |                | 1                             |
| 37     | F0100091  | Crovdon 018B                |                                                            | 10                                            | 1                                       | 2                                                       | 7                                                          | 7                                                       |            | 7                                                          | 7                                                                        |                                                                 | e 9                                                       | 2           |                | 11                            |
| 4      | N         | Aetadata Data De            | eciles R                                                   | ank Ci                                        | roydon Deciles                          | · +                                                     |                                                            |                                                         |            |                                                            |                                                                          |                                                                 |                                                           |             |                |                               |
|        | Ready     |                             |                                                            |                                               |                                         |                                                         |                                                            |                                                         |            |                                                            |                                                                          |                                                                 | (8) (1)                                                   | n           | 0              | + 100%                        |

Ready

| 0   | 🕘 🕘 🛛 AutoSa    | VO OIPEE                      | <u>п</u> н х                                                         | • U =                                         | X                               | Propensity f                                             | or Social Exc                                                              | lusion of Old                                           | ler People in | London Data                                                             | <ul> <li>Saved to</li> </ul>                                             | my Mac                                                          |                                                           |             | Q~ croydon                                             |                               |
|-----|-----------------|-------------------------------|----------------------------------------------------------------------|-----------------------------------------------|---------------------------------|----------------------------------------------------------|----------------------------------------------------------------------------|---------------------------------------------------------|---------------|-------------------------------------------------------------------------|--------------------------------------------------------------------------|-----------------------------------------------------------------|-----------------------------------------------------------|-------------|--------------------------------------------------------|-------------------------------|
| Н   | ome Insert      | Draw                          | Page Layou                                                           | t Formul                                      | as Data                         | Review                                                   | View                                                                       |                                                         |               |                                                                         |                                                                          |                                                                 |                                                           |             |                                                        | 🛃 Share 🔨                     |
| Pa  | ste             | alibri (Body)<br>B I <u>U</u> | •] [1] •<br>• [] • 🖉                                                 | A- A-<br>- A -                                |                                 | - <u>%</u> •<br>- •∃ •∃                                  | 📑 Vrap                                                                     | Text<br>& Center *                                      | General       | ,<br>                                                                   | Condition<br>Formattin                                                   | nal Format<br>ng as Table                                       | Cell Ins                                                  | sert Delete | Format ∑ Auto<br>↓ ↓ ↓ ↓ ↓ ↓ ↓ ↓ ↓ ↓ ↓ ↓ ↓ ↓ ↓ ↓ ↓ ↓ ↓ | oSum * Ar<br>Sort &<br>Filter |
| B8  | \$ ×            | √ ƒx Cr                       | roydon 020B                                                          |                                               |                                 |                                                          |                                                                            |                                                         |               |                                                                         |                                                                          |                                                                 |                                                           |             |                                                        | $\smile$                      |
| 4   | В               |                               | C                                                                    | D                                             | E                               | F                                                        | G                                                                          | н                                                       | E             | 1                                                                       | к                                                                        | L.                                                              | M                                                         | N           | O P                                                    | Q R S                         |
|     | RANK 1 IS WORST | >                             | Economic                                                             | Transport /                                   | Accessibility                   | Househ                                                   | old Ties                                                                   | Neighbou                                                | rhood Ties    | Hea                                                                     | alth                                                                     |                                                                 | Safety                                                    |             |                                                        |                               |
| 2   |                 |                               | ortaution                                                            |                                               |                                 |                                                          |                                                                            |                                                         | ĺ .           | transportation and                                                      | Percent aged                                                             | Fear o                                                          | ofcrime                                                   |             |                                                        | 1                             |
|     |                 |                               | Income<br>Deprivation<br>Affecting Older<br>People<br>(IDAOPI) Score | Public<br>Transport<br>Accessibility<br>Score | Percent aged<br>65+ with no car | Percent aged<br>65+ living in<br>one person<br>household | Percent aged<br>65+ providing<br>50 or more<br>hours unpaid<br>care a week | Percent aged<br>65+ who<br>cannot speak<br>English well | Churn Rate    | Estimated<br>prevelance of<br>dementia<br>amongst those<br>aged 65+ (%) | 65 + with a<br>limiting long-<br>term health<br>problem or<br>disability | Percent<br>worried about<br>anti-social<br>behaviour in<br>area | Percent who<br>feel unsafe<br>walking alone<br>after dark | Crime rates | Average Rank<br>(Weighted)                             |                               |
| 4   | LSOA Nan        | ne<br>de te eveneere          |                                                                      |                                               |                                 |                                                          |                                                                            |                                                         |               |                                                                         |                                                                          |                                                                 |                                                           |             |                                                        | •                             |
| 5   | Include/Excl    | Weighting:                    | x2                                                                   | ×1<br>• • •                                   | ×1                              | ×1                                                       | ×1                                                                         | ×1                                                      | ×1            | x1                                                                      | ×1                                                                       | x0.5                                                            | ×0.5                                                      | x1          |                                                        | Use A-Z<br>custom sort        |
| B C | roydon 020B     |                               | 270                                                                  | 330                                           | 562                             | 521                                                      | 2332                                                                       | 1341                                                    | 2490          | 3969                                                                    | 300                                                                      | 1462                                                            | . 700                                                     | 0 116       | 1132                                                   | to rank                       |
| 9 0 | roydon 015D     |                               | 222                                                                  | 2132                                          | 793                             | 863                                                      | 4563                                                                       | 141                                                     | 427           | 2307                                                                    | 977                                                                      | 1462                                                            | 700                                                       | 169         | 1158                                                   | areas from                    |
| 0 0 | roydon 010E     |                               | 75                                                                   | 1335                                          | 301                             | 400                                                      | 3072                                                                       | 1316                                                    | 2575          | 2427                                                                    | 1184                                                                     | 1462                                                            | 2 700                                                     | 178         | 1168                                                   |                               |
| 2 0 | roydon 015E     |                               | 300                                                                  | 1826                                          | /93                             | 427                                                      | 2107                                                                       | 1407                                                    | 967           | 2901                                                                    | /93                                                                      | 1 1 63                                                          | 700                                                       | 702         | 1202                                                   | lowest to                     |
| 3 0 | roydon 0228     |                               | 1311                                                                 | 699                                           | 871                             | 743                                                      | 1129                                                                       | 1883                                                    | 978           | 2042                                                                    | 1576                                                                     | 146                                                             | 700                                                       | 1608        | 1343                                                   | highest                       |
| 4 C | rovdon 020A     |                               | 925                                                                  | 184                                           | 1934                            | 3637                                                     | 1343                                                                       | 523                                                     | 806           | 3642                                                                    | 280                                                                      | 1462                                                            | 700                                                       | 1070        | 1362                                                   | score                         |
| 5 C | roydon 020C     |                               | 1779                                                                 | 139                                           | 348                             | 272                                                      | 3033                                                                       | 1759                                                    | 466           | 3794                                                                    | 1866                                                                     | 5 1462                                                          | 700                                                       | 56          | 1364                                                   |                               |
| 6 C | roydon 024A     |                               | 1282                                                                 | 448                                           | 919                             | 945                                                      | 703                                                                        | 2359                                                    | 1440          | 4022                                                                    | 1990                                                                     | 5 1462                                                          | 700                                                       | 117         | 1383                                                   |                               |
| 7 0 | roydon 020E     |                               | 981                                                                  | 1578                                          | 1340                            | 1397                                                     | 476                                                                        | 1813                                                    | 3522          | 2536                                                                    | 1044                                                                     | 1462                                                            | 700                                                       | 469         | 1435                                                   |                               |
| 8 C | roydon 004C     | •                             | 1538                                                                 | 1947                                          | 1604                            | 1982                                                     | 1123                                                                       | 2001                                                    | 2805          | 1040                                                                    | 661                                                                      | 1462                                                            | 700                                                       | 1574        | 1574                                                   |                               |
| 9 0 | rovdon 019F     |                               | 1089                                                                 | 714                                           | 1385                            | 2974                                                     | 990                                                                        | 320                                                     | 2101          | 3744                                                                    | 3069                                                                     | 1462                                                            | 700                                                       | 419         | 1581                                                   |                               |
| ۹.  | Metadata        | a Data                        | a Decile                                                             | es Ran                                        | k Croy                          | don Deciles                                              | Croydon                                                                    | Rank +                                                  |               |                                                                         |                                                                          |                                                                 |                                                           |             |                                                        |                               |

Top 10 areas older people are most likely to be socially excluded Can change weighting so measures are more or less important when calculating average

### Step 4: Mapping the data

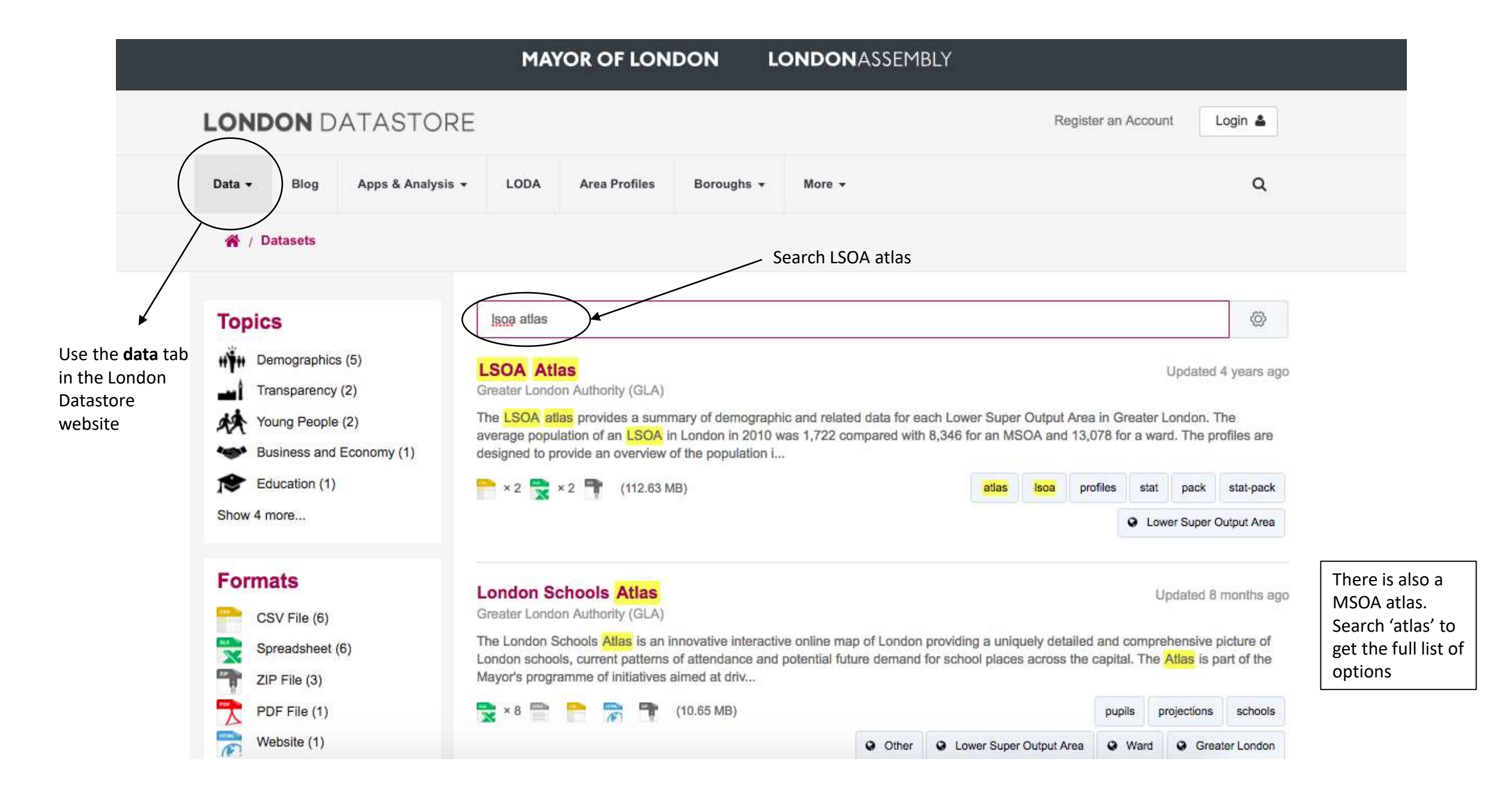

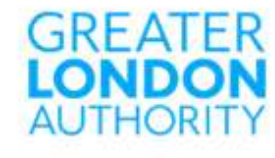

#### **LSOA Atlas**

Greater London Authority (GLA)

Data

Created 4 years ago, updated 4 years ago

The LSOA atlas provides a summary of demographic and related data for each Lower Super Output Area in Greater London. The average population of an LSOA in London in 2010 was 1,722 compared with 8,346 for an MSOA and 13,078 for a ward.

The profiles are designed to provide an overview of the population in these small areas by combining a range of data on the population, diversity, households, health, housing, crime, benefits, land use, deprivation, schools, and employment.

Due to significant population change in some areas, not all 2011 LSOA boundaries are the same as previous LSOA boundaries that had been used from 2001. A lot of data is still only available using the 2001 boundaries therefore two Atlases have been created - one using the current LSOA boundaries (2011) and one using the previous boundaries (2001).

If you need to find an LSOA and you know the postcode of the area, the ONS NESS search page has a tool for this.

The LSOA Atlas is available as an XLS as well as being presented using InstantAtlas mapping software. This is a useful tool for displaying a large amount of data for numerous geographies, in one place (requires HTML 5).

#### CURRENT LSOA BOUNDARIES (2011)

NOTE: There is comparatively less data for the new boundaries compared with the old boundaries

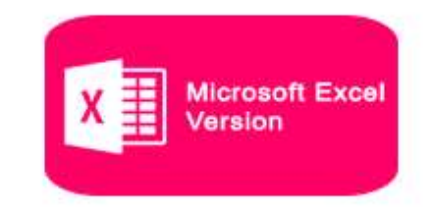

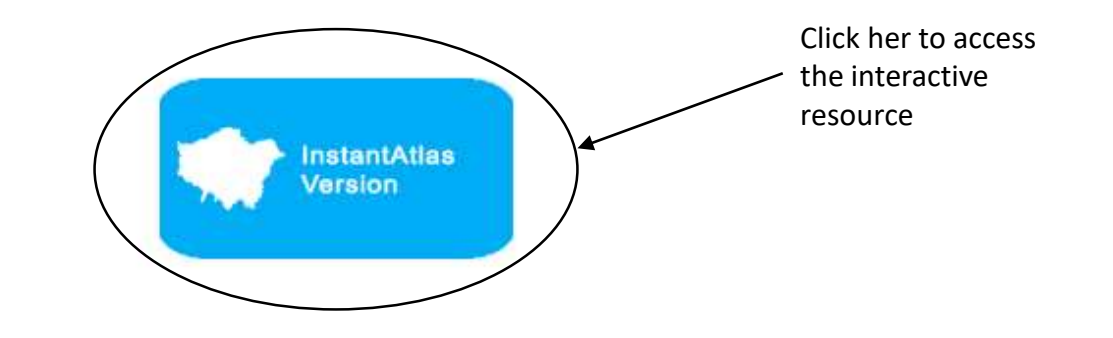

### **LONDON LSOA ATLAS**

### **GLA**INTELLIGENCE

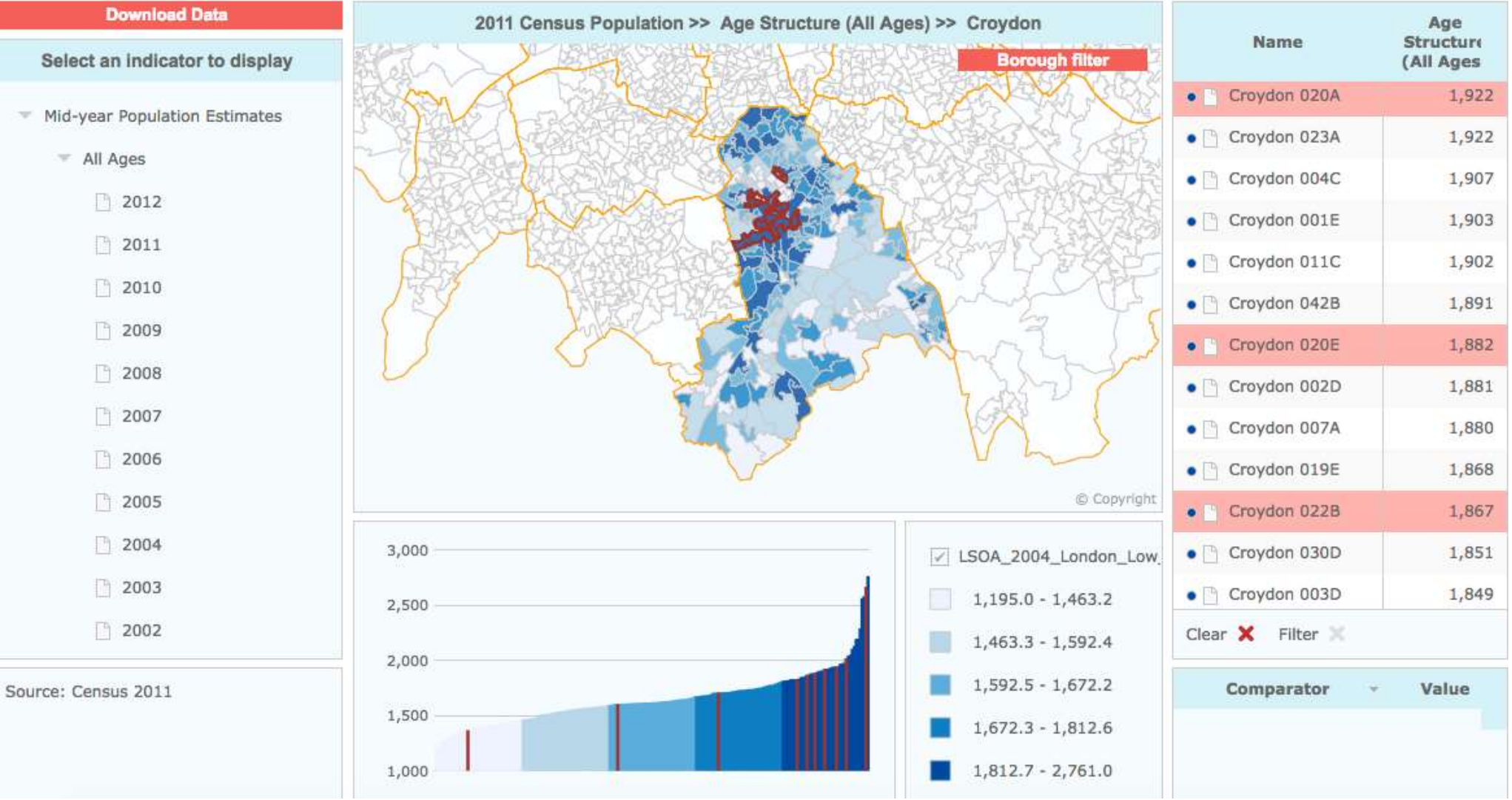

### **LONDON LSOA ATLAS**

### **GLA**INTELLIGENCE

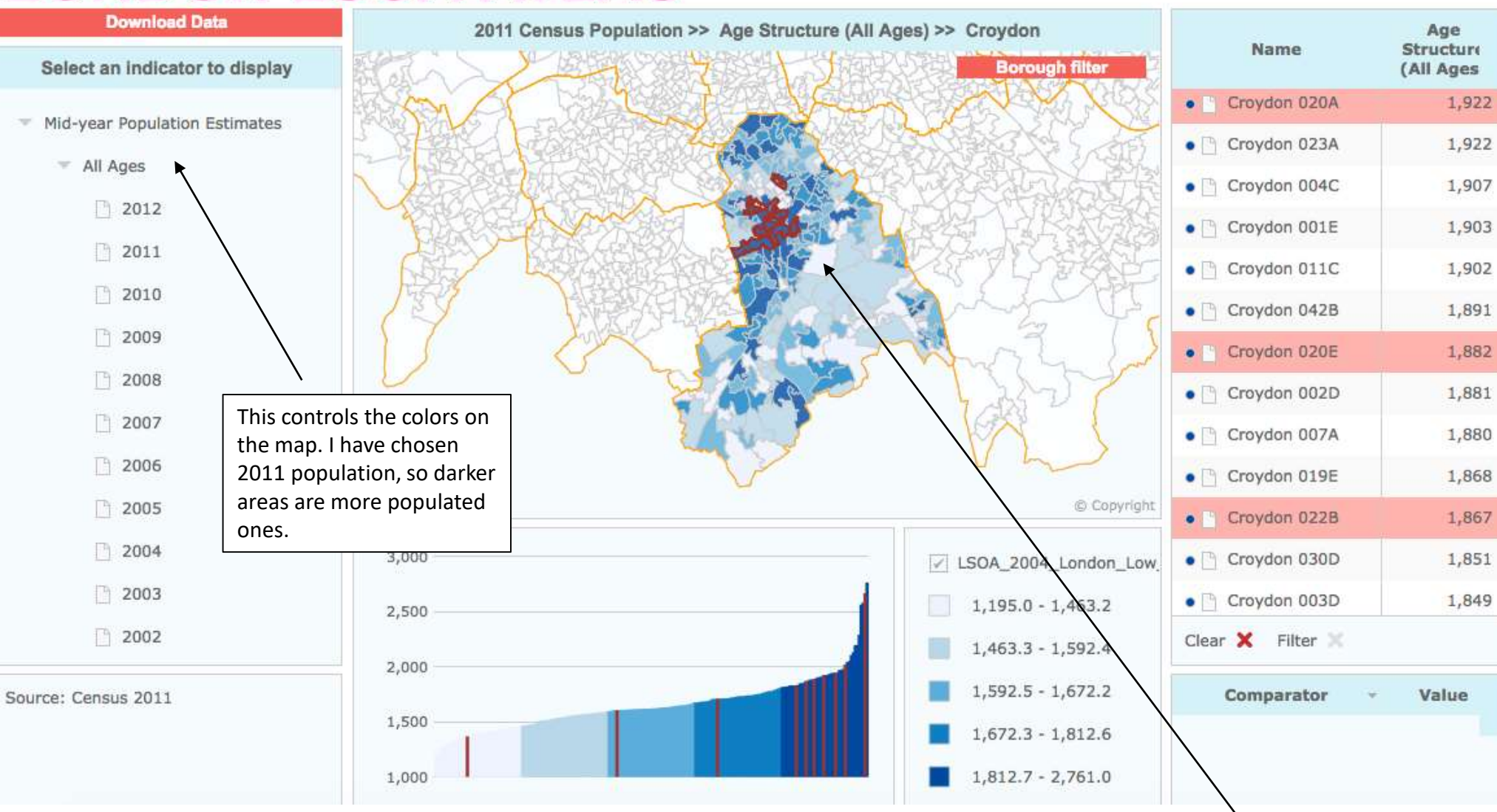

Highlight the 10 areas identified in the excel document

Tip: use **cmd F** to find the areas quickly

The 10 areas older people are most likely to be socially excluded are clustered together

# Findings

- The top 10 areas are clustered together
- These are also highly populated areas, closer to central London
- This can help inform where to target services, or where more outreach work could be directed.
- But what if you are already running a service in one part of Croydon?

### Finding out more about one area

- The area in Croydon with the highest rank for Social Isolation amongst older people is Croydon 020B (LSOA code E01001013).
- Using the Social Exclusion dataset, we can search this area and identify specific problems older people face.

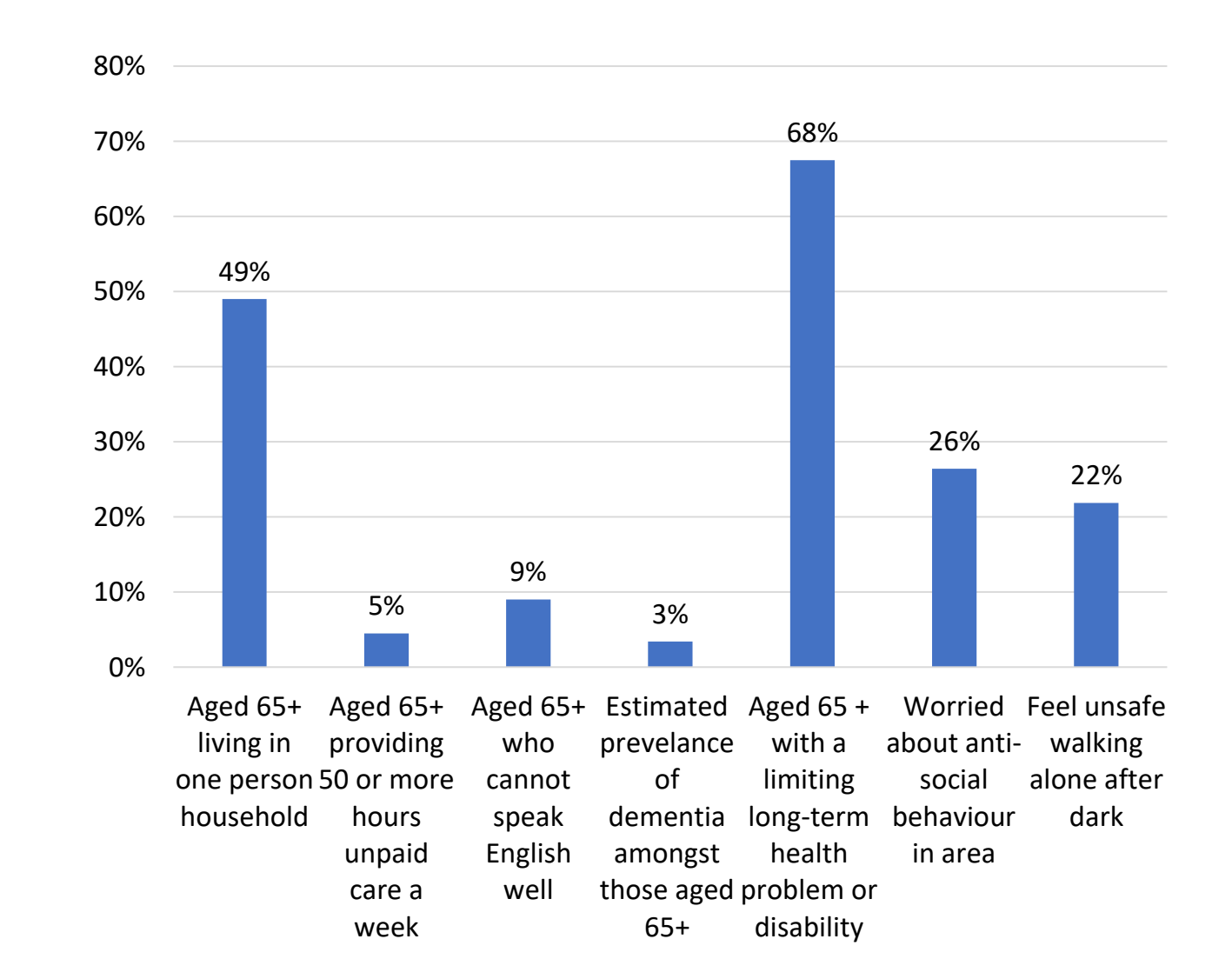

### nomis

Area reports

Home

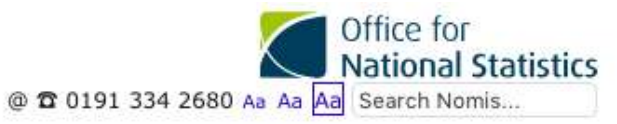

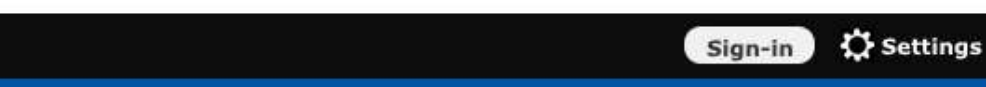

#### Welcome to Nomis

Nomis is a service provided by the Office for National Statistics, ONS, to give you free access to the most detailed and up-to-date UK labour market statistics from official sources.

Census

Need help?

I googled the LSOA

code, which gave Broad Green as the

ward name

#### Information for first-time visitors Sign-in or Register

#### Labour Market Profiles

View a labour market profile of an area. Includes some of the data from our key datasets on population, employment, unemployment, qualifications, earnings, benefit claimants and businesses.

Data downloads

Local Authority Profile (district/county areas)

Local Enterprise Partnerships Profile

**Combined Authority Profile** 

Regional and National Profile

**2010 Parliamentary Constituencies Profile** 

2011 Ward Profile (England & Wales only)

#### Local Area Report

View a report for a local area such as a parish, ward, village or town. Includes information on the characteristics of people and households in the area.

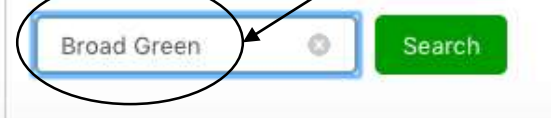

#### Data Downloads

Create a data download from one of our full range of data sets. Data is available at a very detailed level.

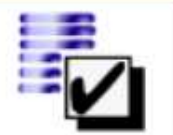

Query data

Download figures from a single data set.

#### **Census Statistics**

2011 Data catalogue Browse by table type and number, or view by release.

2011 Search by topic (table finder) Search by keyword and geography type.

2001 catalogue Browse by table type and number.

2001 Search by topic (table finder) Search by keyword and geography type.

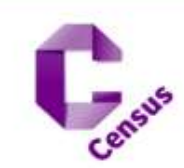

| ad Gree | Bro<br>Ward ( |                     |
|---------|---------------|---------------------|
| 9       | count         |                     |
| 100.    | 18,652        | All usual residents |
| 9.      | 1,827         | Age 0 to 4          |
| 4.      | 880           | Age 5 to 7          |
| 2.      | 529           | Age 8 to 9          |
| 7.      | 1,318         | Age 10 to 14        |
| 1.      | 251           | Age 15              |
| 2.      | 530           | Age 16 to 17        |
| 2.      | 465           | Age 18 to 19        |
| 7.      | 1,434         | Age 20 to 24        |
| 9.      | 1,696         | Age 25 to 29        |
| 25.     | 4,786         | Age 30 to 44        |
| 16.     | 3,061         | Age 45 to 59        |
| 3.      | 556           | Age 60 to 64        |
| 4.      | 743           | Age 65 to 74        |
| 2.      | 439           | Age 75 to 84        |
| 0.      | 97            | Age 85 to 89        |
| 0.      | 40            | Age 90 and over     |
|         | 31.7          | Mean Age            |
|         | 31            | Median Age          |

Age structure

missing.

In order to protect

against disclosure of personal information, records have been swapped between different geographic areas. Some counts will be affected, particularly small counts at the lowest geographies

Download this table (.xlsx)

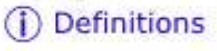

### • Gives all census 2011 data for the area

- Gender
- Ages
- Religion
- Household characteristics
- Employment

### How to get involved

- Data standards project
- Got an idea for a 'deep dive?' Or problem facing Londoners/ civil society organisations needing more research?
- Got an example of use of data you would like to be showcased?
- Natasha <u>natasha@glv.org.uk</u>,
- Hannah <u>Hannah.Goulding@London.gov.uk</u>

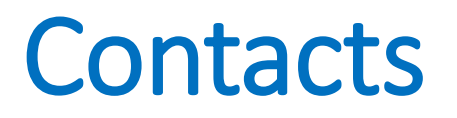

- Natasha <u>natasha@glv.org.uk</u>
- Hannah <u>Hannah.Goulding@London.gov.uk</u>